## Comment joindre une conversation vidéo via messenger

1-Tout d'abord vous devez appuyer sur l'icône "messages" située dans la barre bleue en haut de votre écran. La liste des conversations apparaitra.

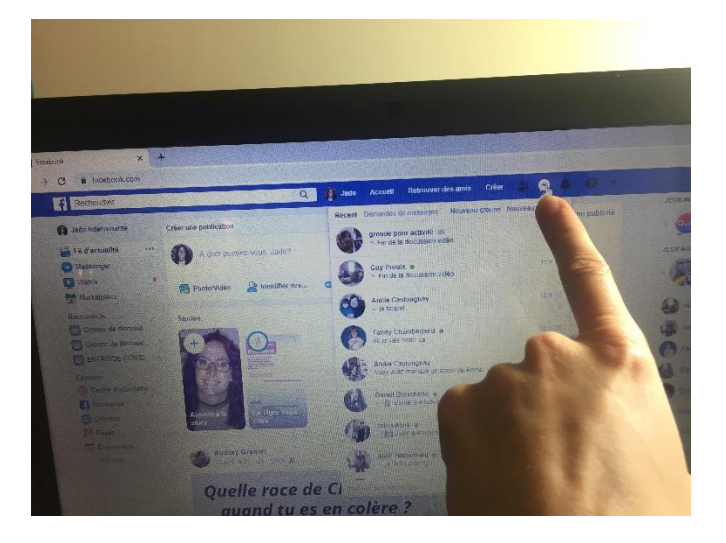

2-Appuyez sur la conversation nommée « groupe pour activité ». Si vous n'en faites pas partie, demandez aux intervenants de vous ajouter.

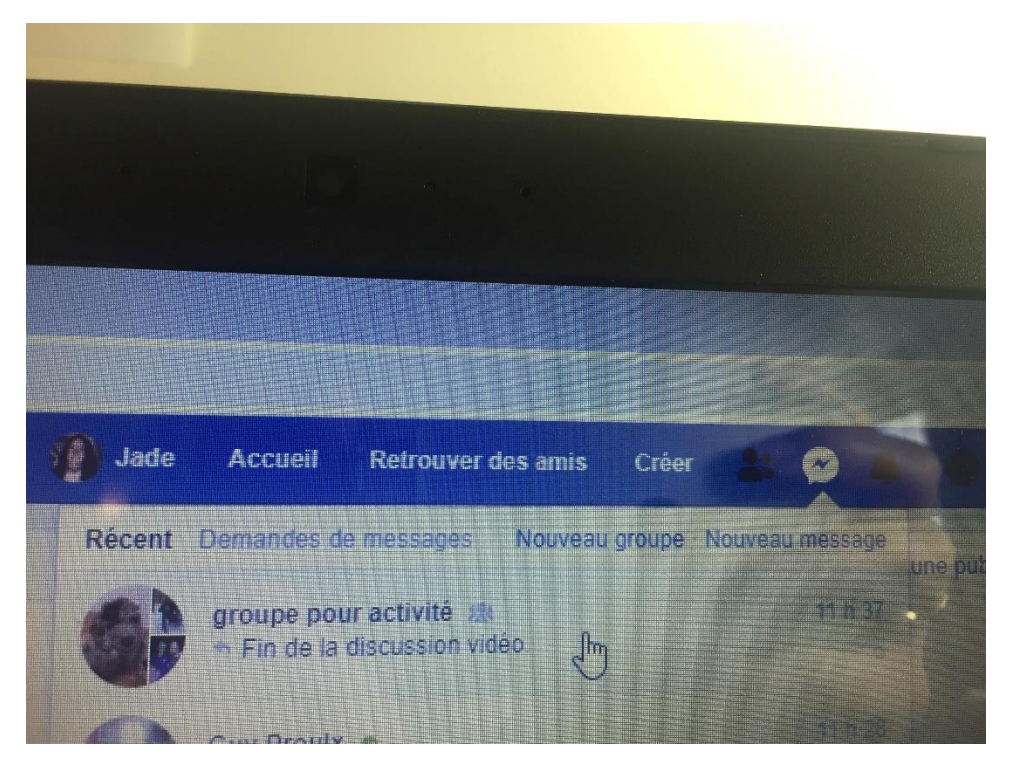

3-Une fenêtre de discussion semblable à celle-ci apparaitra sur votre écran.

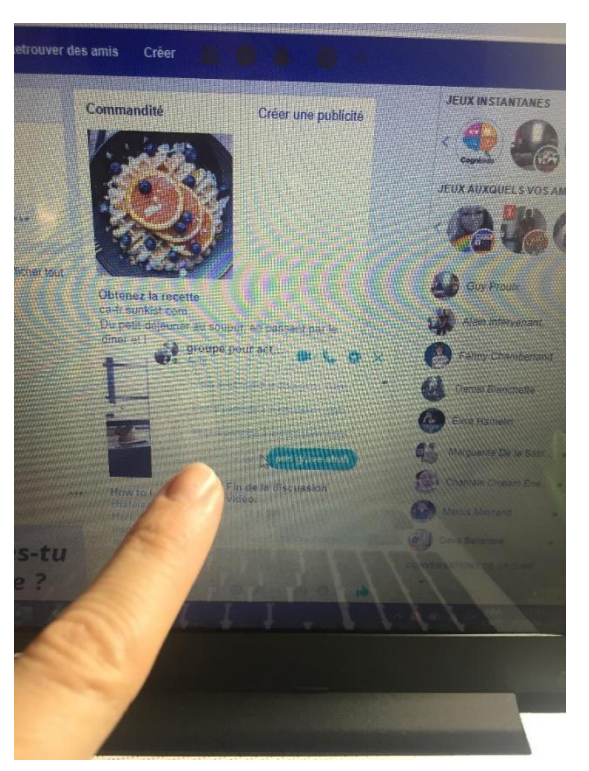

4- Vous avez alors 3 options.

La première, vous pouvez démarrer une discussion avez les gens de ce groupe en appuyant sur la caméra. Les gens qui désirent discuter avec vous pourrons alors venir.

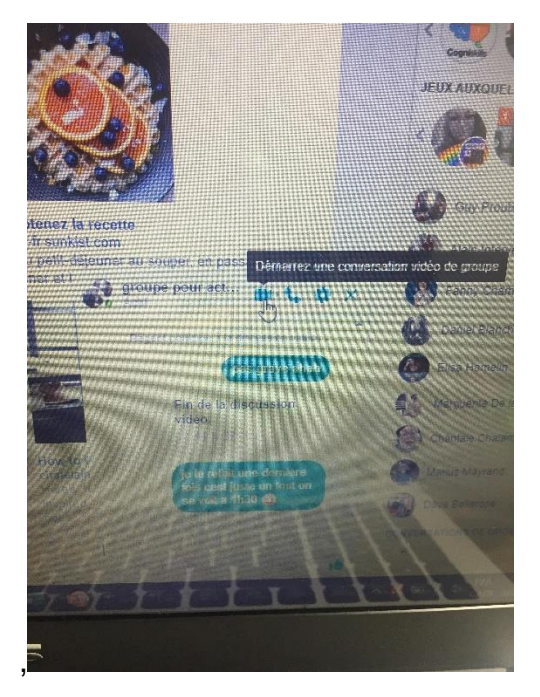

La deuxième, vous pouvez rejoindre une discussion vidéo (s'il y en a déjà une en cour). Si vous ne voyez pas cette icone, c'est qu'il n'y a aucune conversation vidéo à ce moment. C'est sur cela que vous devez appuyer si par exemple vous êtes en retard pour une activité.

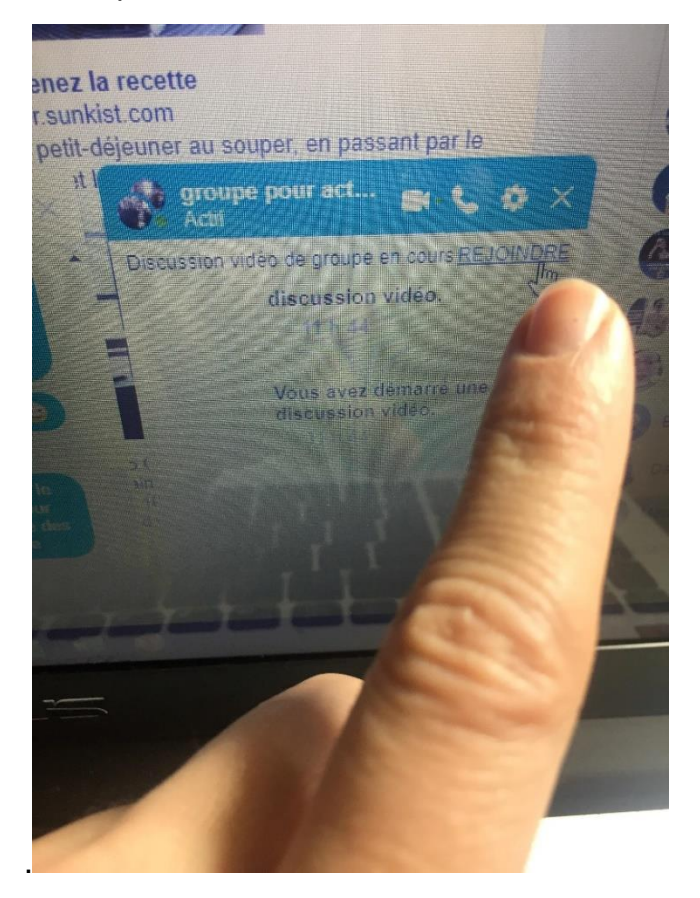

La dernière option est de répondre à un appel. C'est comme cela que vous pourrez participer lorsque les intervenants font une activité en ligne sur messenger ou lorsque les autres membres vous appellent.

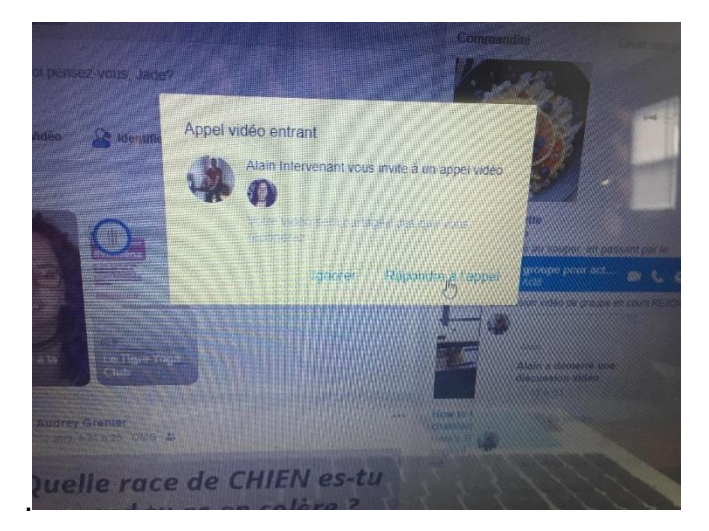

5-Vous devez ensuite ouvrir votre caméra et votre micro dans la nouvelle fenêtre qui apparaîtra.

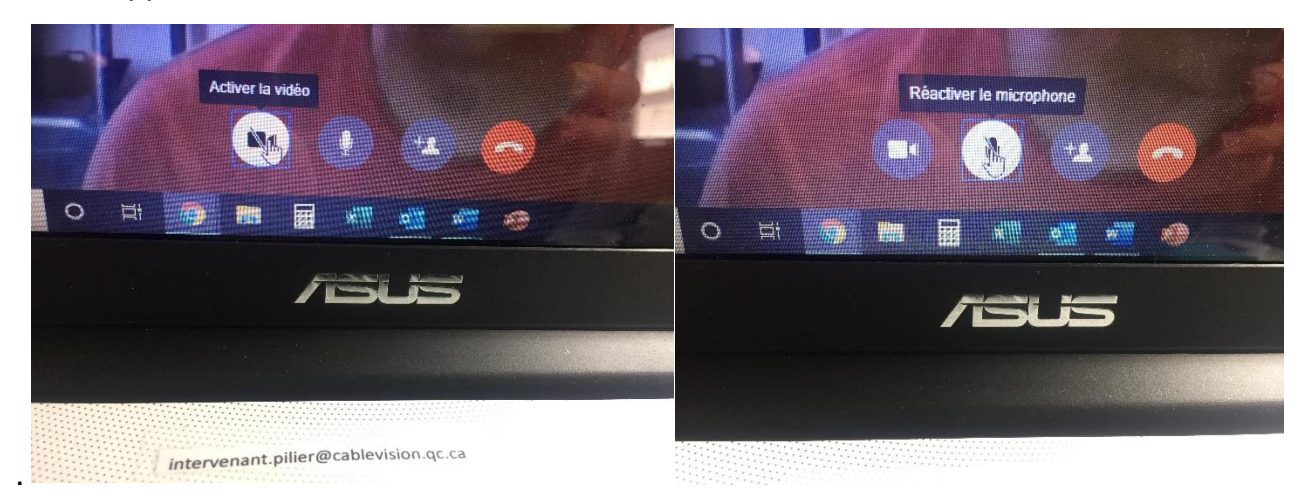

Voilà, vous êtes maintenant dans la conversation vidéo 😊